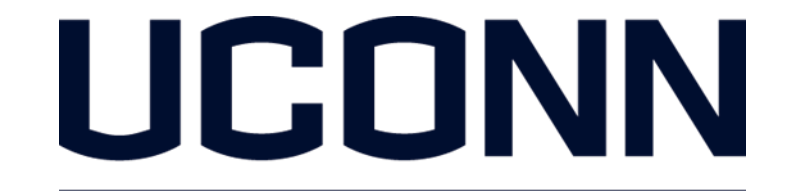

## EARLY COLLEGE EXPERIENCE Compass Enrollment Center Process

# Step 4 ENROLL

## Before you enroll, be sure to activate your UConn NetID and set a password.

Once your application is approved, you will receive an e-mail invitation to enroll in courses on August 11. For late applications, it will take approximately 3-5 business days for a submitted application to be reviewed and approved before an enrollment e-mail is sent.

Use your activated NetID and password to enroll in your Fall, Spring, and Full-year courses.

# When registering online we recommend using the following browser/computer combinations:

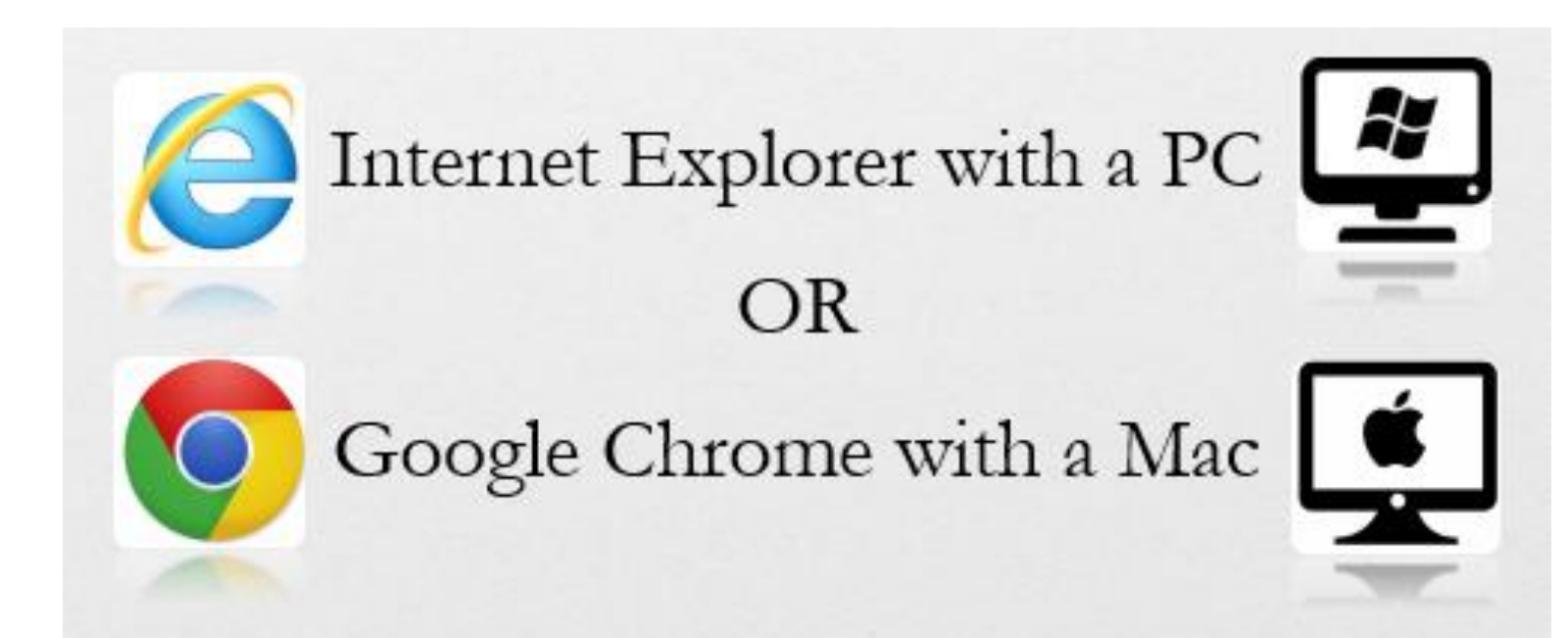

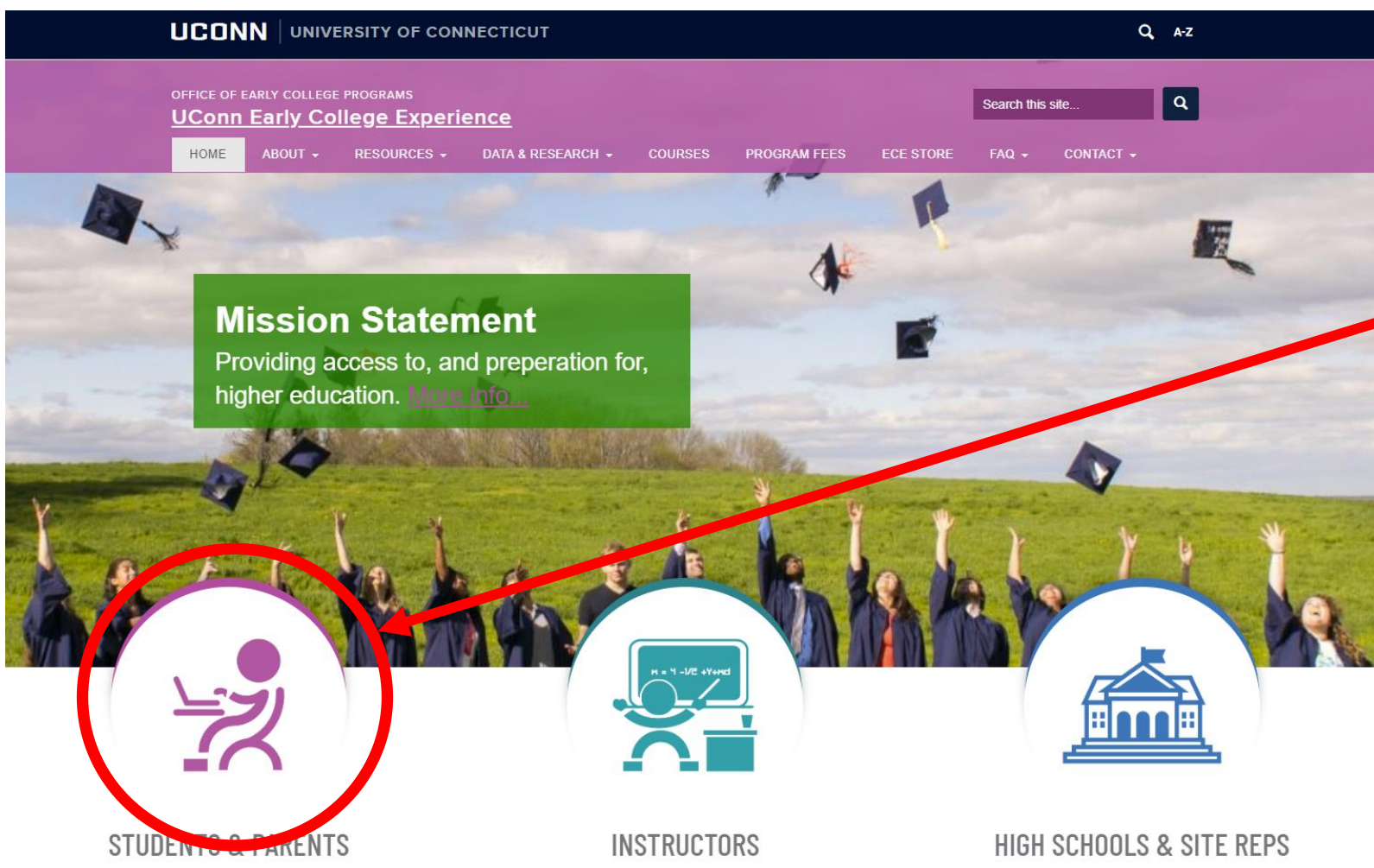

# Navigate to ece.uconn.edu

# CLICK → Students & Parents

Apply & enroll, pay your bill, access your account, browse the transfer credit database, request a transcript, and more. Become an instructor, roles & responsibilities, benefits, professional development, tools & resources, scholarships & grants, and more.

Become a partner, site representative information, benefits, policies & procedures, registration information, and more.

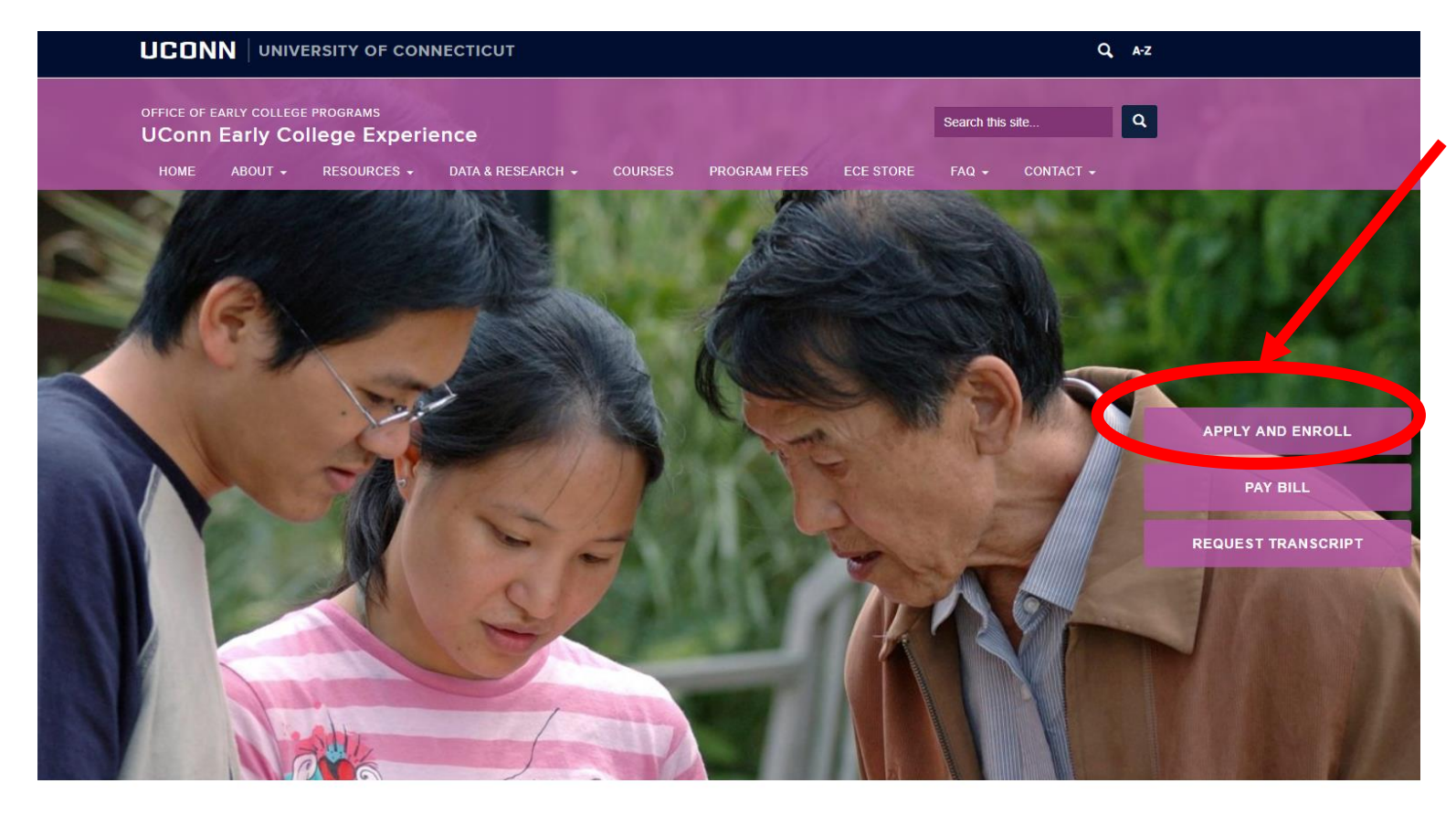

# **CLICK** $\rightarrow$ Apply and Enroll

#### **STUDENTS & PARENTS**

UConn Early College Experience (ECE) is your opportunity to take UConn courses in the comfort of your own high school classroom. You will take college courses in a familiar setting, simultaneously earn high school and college credit, and pay a fraction of the cost it would be to take the same courses on a college campus. By taking UConn courses through UConn ECE, you will officially start your college career as a non-degree student.

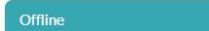

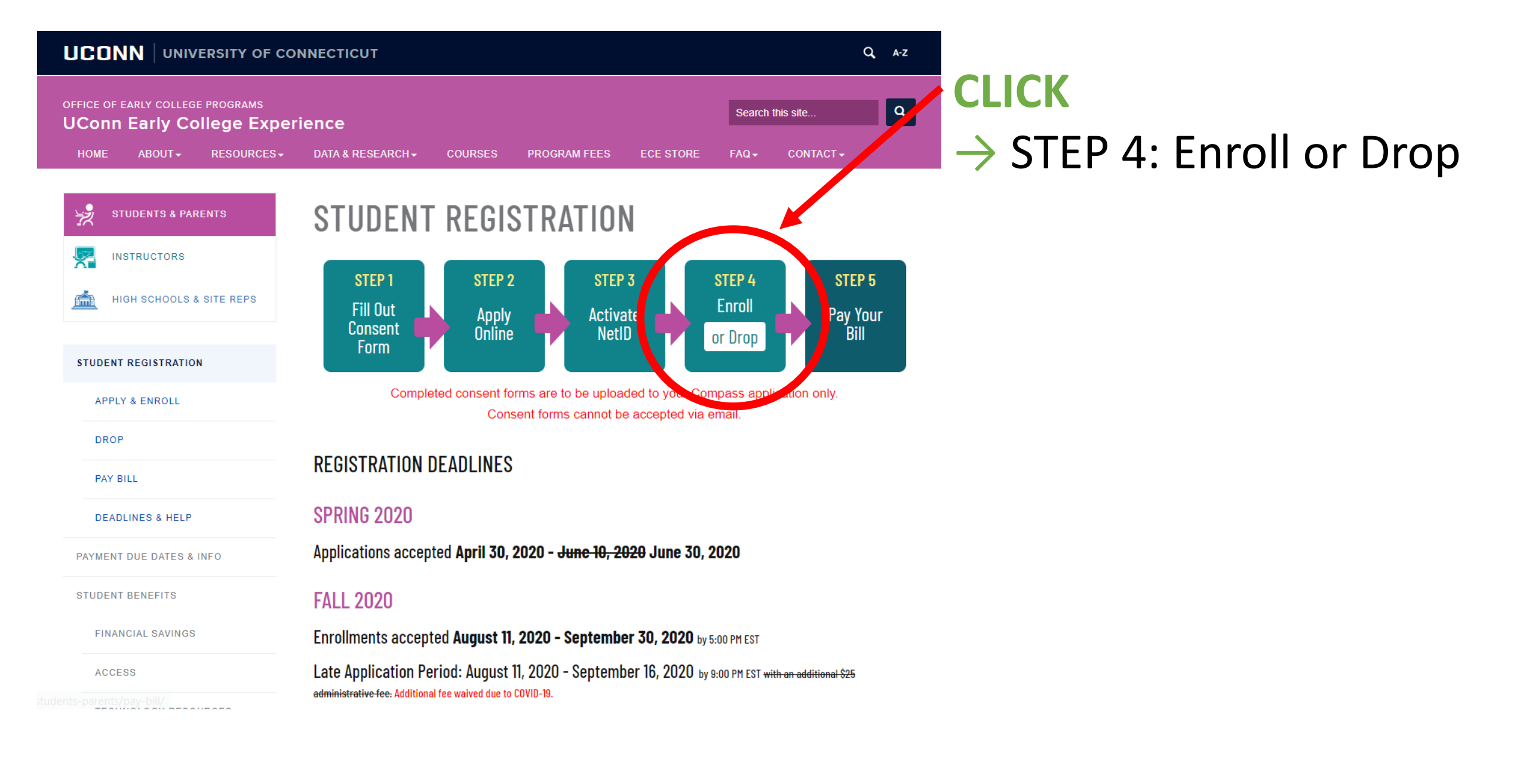

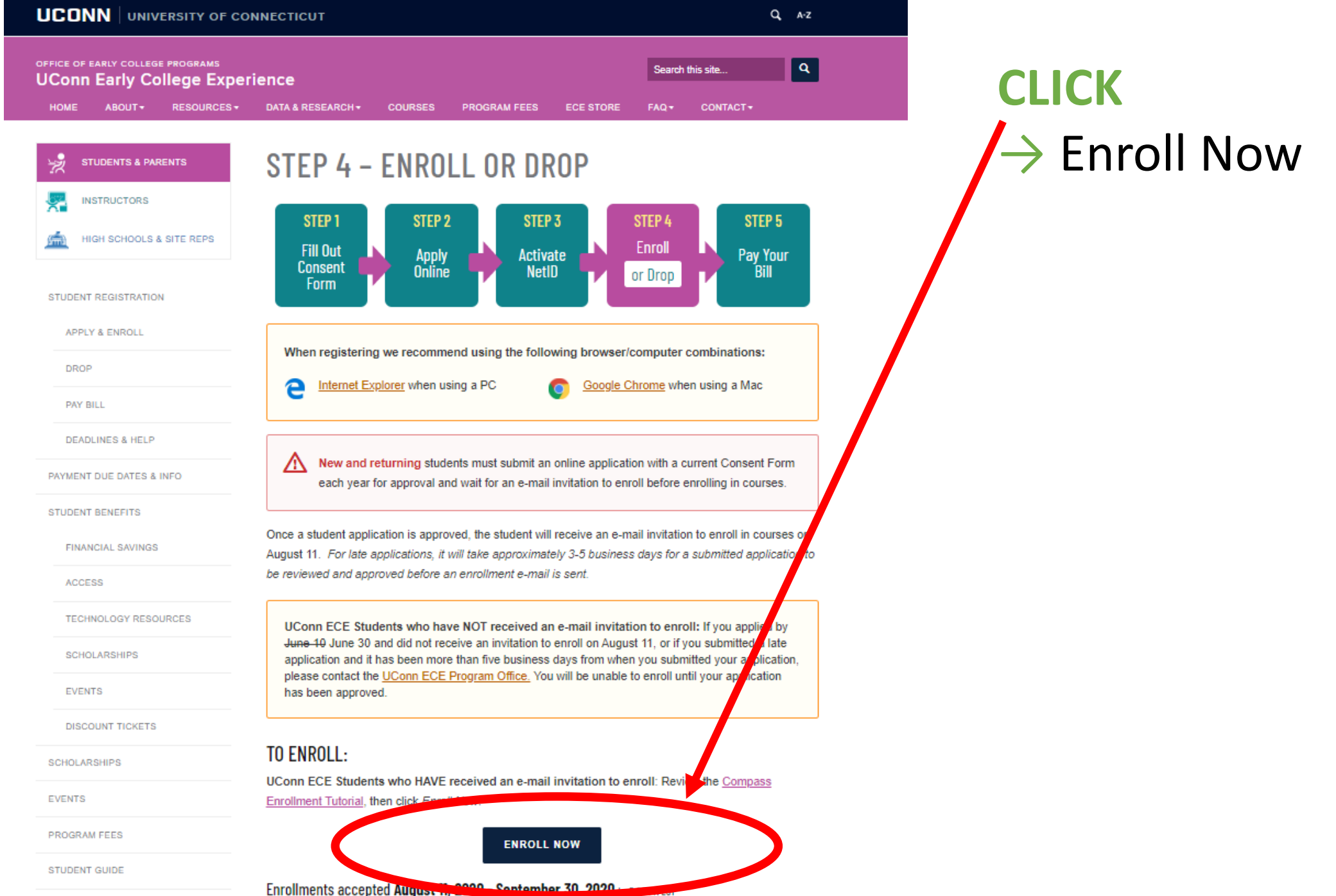

ADVISING DODTAL

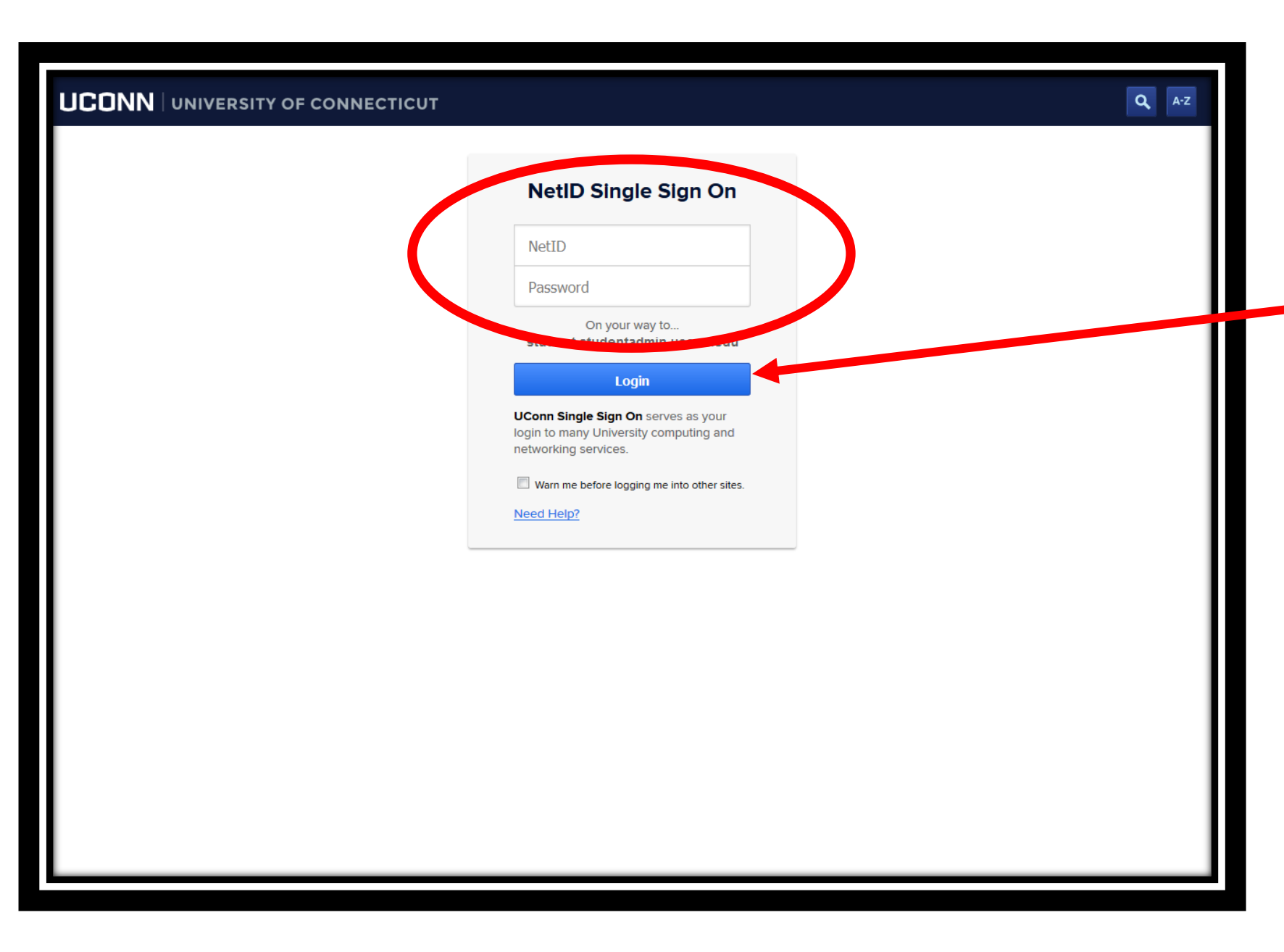

ENTER→ Your NetID & Password

# - CLICK $\rightarrow$ Login

To find or activate your NetID, go to <u>netid.uconn.edu</u>

For assistance activating your NetID or resetting your NetID password, please go to <u>netid.uconn.edu</u> or you may also send an e-mail to <u>techsupport@uconn.edu</u> with your NetID, name, and e-mail address. You can also chat with a live representative at techsupport.uconn.edu and use their live chat feature.

|                                                                                                    | OF CONNECTICUT                                                                        |                                                                                                   |                                                   |
|----------------------------------------------------------------------------------------------------|---------------------------------------------------------------------------------------|---------------------------------------------------------------------------------------------------|---------------------------------------------------|
|                                                                                                    | We recommend the following brows                                                      | er/computer combinations:                                                                         |                                                   |
| <i>(</i> <b>0</b> IN                                                                                                    | TERNET EXPLORER when using a PC                                                       | <b>GOOGLE CHROME</b> when using a <b>MAC</b>                                                      |                                                   |
|                                                                                                    |                                                                                       |                                                                                                   |                                                   |
| Welcome:                                                                                                    | Compass Student Center                                                                |                                                                                                   | Logout                                            |
|                                                                                                    | 1 Search & Select                                                                     | 2 Validate & Enroll                                                                               |                                                   |
| Compass                                                                                                    | Search and Select Classes:                                                            |                                                                                                   | My Shopping Cart                                  |
| Online Enrollment Center                                                                                                    | Default Search                                                                        |                                                                                                   | First 🕚 1 of 1 🕑 Las                              |
| 1<br>Search & Select Classes                                                                                                    | Institution: Campus:<br>University of Connecticut V Off-campus V                      | Academic Career:                                                                                  | Catalog Number:<br>Class Nbr:<br>Status:<br>Term: |
| Select the Fern and your cocation  Select your Classes  Click Add to Cart  S. Repeat steps 1-4 to add Spring classes  Click Next Step                                                 | SELECT_HS                                                                             |                                                                                                   | Subject:                                          |
| Validate & Enroll in Classes<br>1. Select the Classes in which you<br>would like to enroll<br>2. Cick Validate Classes<br>3. Resolve Validation Errors (#required)<br>4. Click Enroll |                                                                                       |                                                                                                   |                                                   |
| Compass Student Center<br>Use the Compass Student Center to:<br>Drop unwanted classes from your<br>schedule<br>View a printer-friendly version of your<br>Class Schedule              |                                                                                       |                                                                                                   |                                                   |
|                                                                                                    | For assistance see video tutorial. For Still need help? Contact the Early College Exp | more information go to ece.uconn.edu/registra<br>perience Office at 1-855-382-8323 or e-mail ece@ | <b>tion</b><br>Iconn.edu                          |

1 Search & Select

# VERIFY

- Institution:
  University of Connecticut
- Campus: **Off-campus**
- Academic Career: Undergraduate

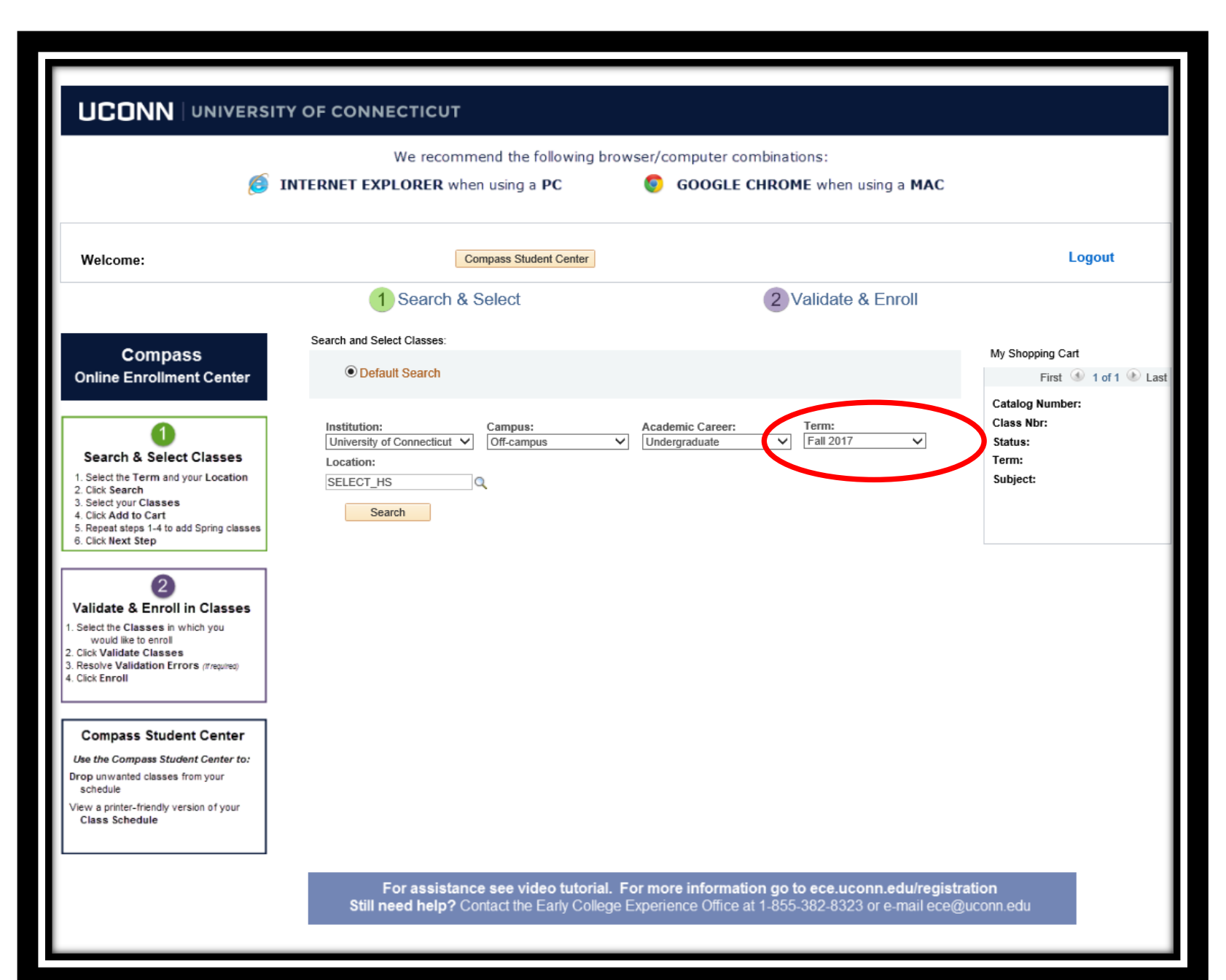

## CHOOSE

the term your course is offered from the drop down menu

#### For Fall courses SELECT Fall 2020

For Spring courses SELECT Spring 2021

For Full-year courses CHECK with your high school for correct course/term designations

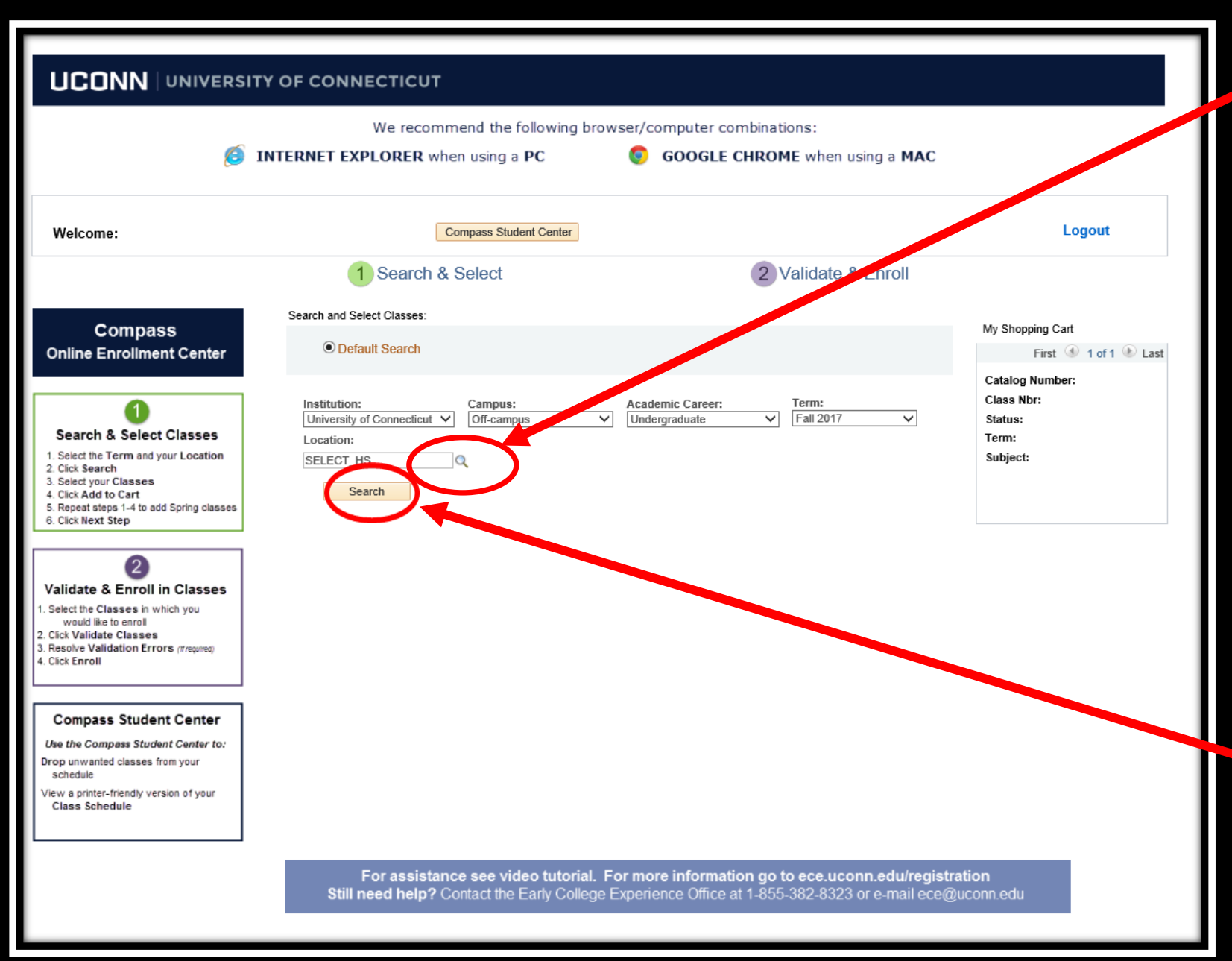

CLICK → The magnifying glass
 SELECT your high school (DO NOT TYPE IN THIS BOX)

\*You must select your high school by using the magnifying glass and selecting your high school from the drop down menu.

 $\sim$  CLICK  $\rightarrow$  Search

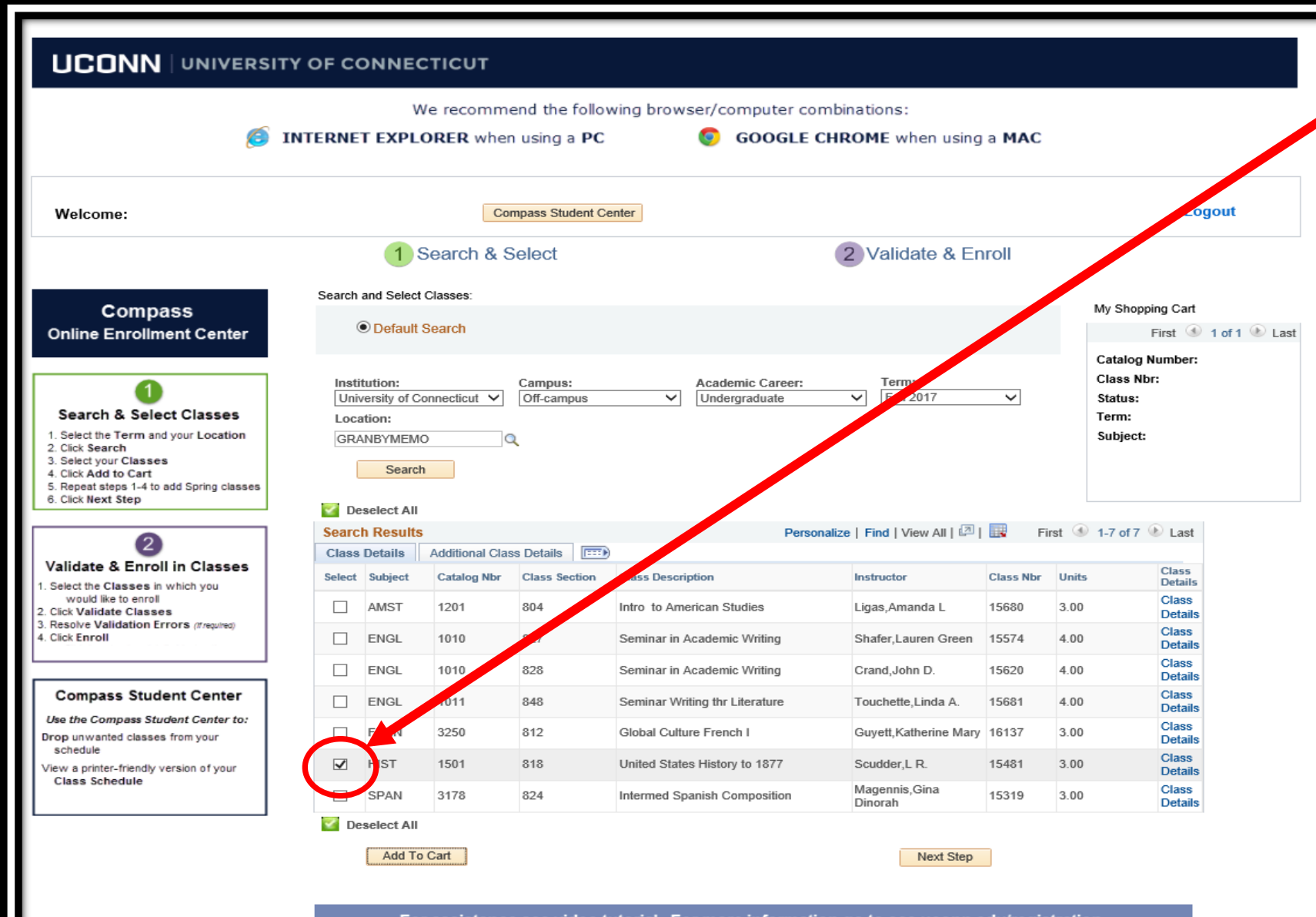

CLICK→ the checkbox corresponding to the course(s) you are enrolling in

For assistance see video tutorial. For more information go to ece.uconn.edu/registration Still need help? Contact the Early College Experience Office at 1-855-382-8323 or e-mail ece@uconn.edu

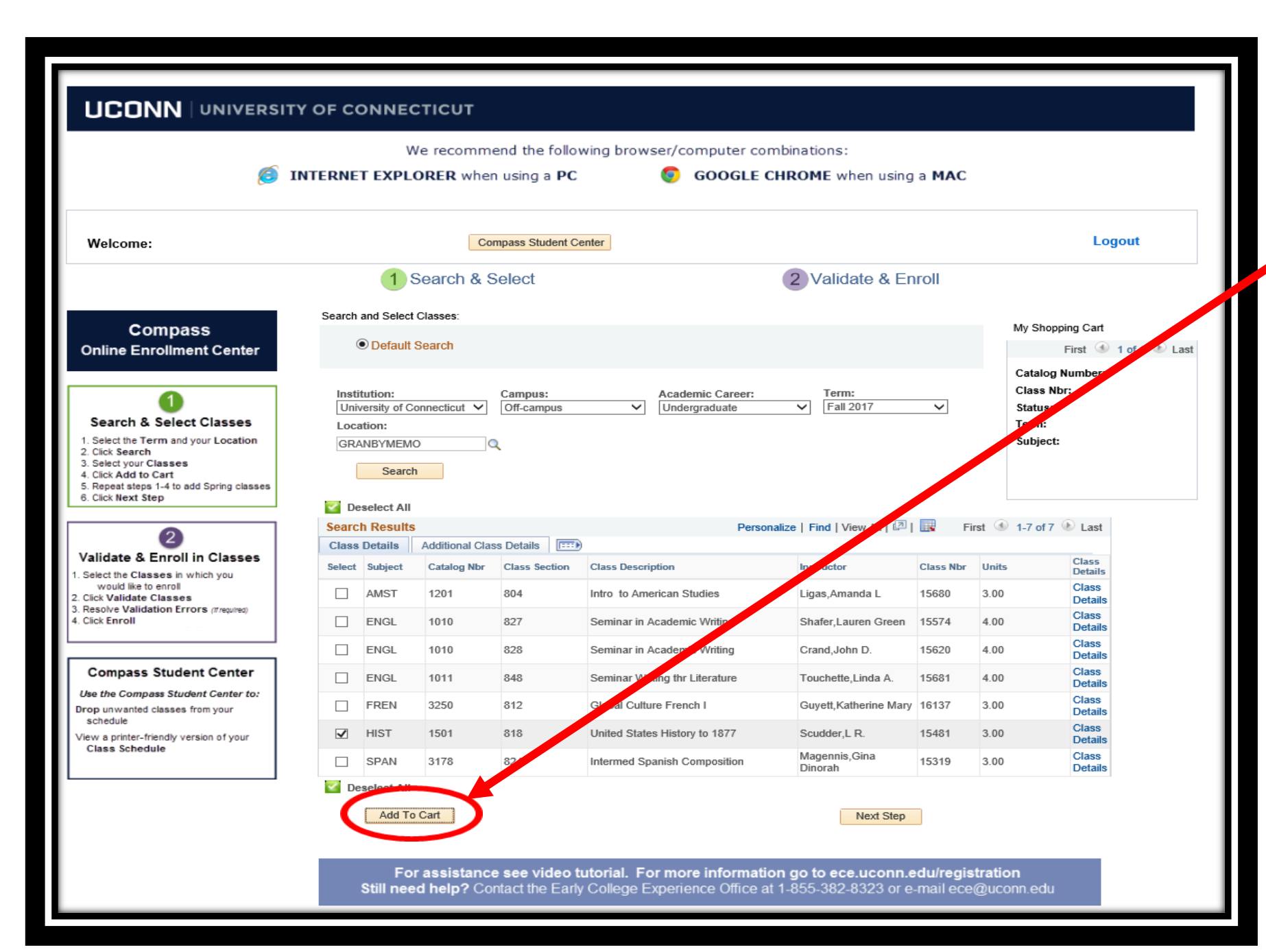

## $\sim$ CLICK $\rightarrow$ Add to Cart

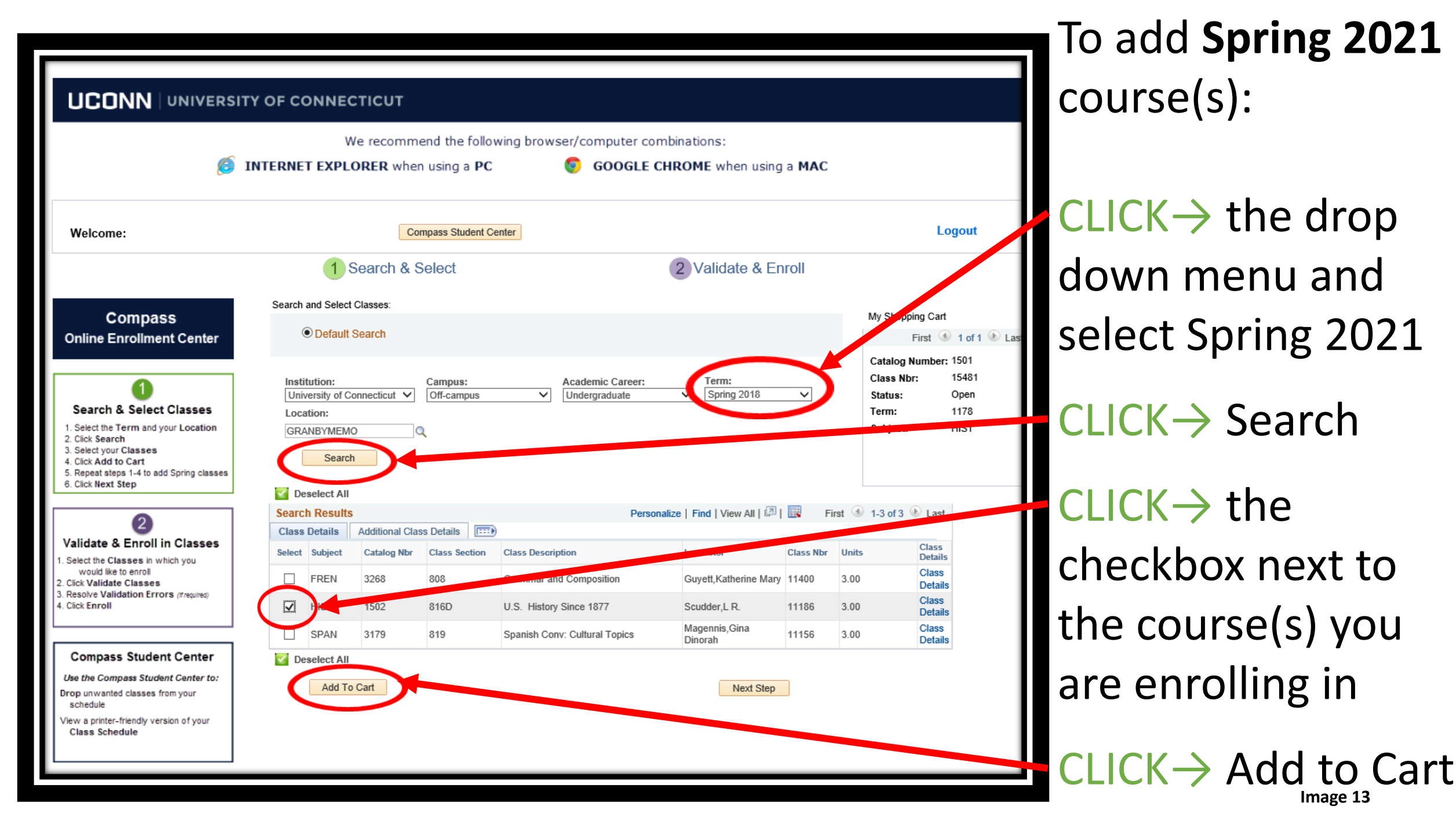

|                                                                                                    | Y OF CO                                      | ONNE                                                 | стісит                        |                                       |                               |                                          |           |                               |                                                                               |
|----------------------------------------------------------------------------------------------------|----------------------------------------------|------------------------------------------------------|-------------------------------|---------------------------------------|-------------------------------|------------------------------------------|-----------|-------------------------------|-------------------------------------------------------------------------------|
| <b>(</b> ) I                                                                                                    | NTERNE                                       | V<br>T EXPL                                          | Ve recomm<br><b>ORER</b> when | end the follow<br>n using a <b>PC</b> | wing browser/computer cor     | nbinations:<br>C <b>HROME</b> when using | a MAC     |                               |                                                                               |
| Welcome:                                                                                                    |                                              |                                                      | Co                            | mpass Student Co                      | enter                         |                                          |           |                               | Logout                                                                        |
|                                                                                                    |                                              | 1                                                    | Search & S                    | Select                                |                               | 2 Validate & En                          | roll      |                               |                                                                               |
| Compass<br>Online Enrollment Center                                                                                                    | Search and Select Classes:<br>Default Search |                                                      |                               |                                       |                               |                                          |           | Му                            | Shopping Cart<br>First () of 1                                                |
| Search & Select Classes  Select the Term and your Location  Click Search  Select your Classes  Aclick Add to Cart  Repeat steps 1-4 to add Spring classes  Click Next Step | Instii<br>Univ<br>Loca<br>GRA                | tution:<br>versity of C<br>ation:<br>NBYMEM<br>Searc | onnecticut V                  | Campus:<br>Off-campus                 | Academic Career:              | Term:<br>Spring 2018                     | >         | Ca<br>Cla<br>Sta<br>Ter<br>Su | talog Number: 1501<br>ass Nbr: 15481<br>atus: Open<br>rm: 1178<br>bject: HIST |
|                                                                                                    | Searc                                        | h Results                                            | 5                             |                                       | Person                        | nalize   Find   View All   🗐             | F         | irst 🕚 1-3                    | of 3 🕑 Last                                                                   |
| Validate & Enroll in Classes                                                                                                    | Class                                        | Details                                              | Additional Clas               | class Section                         | Class Description             | Instructor                               | Class Nbr | Units                         | Class                                                                         |
| Select the Classes in which you  would like to enroll  Gisk Validate Classes                                                                                               |                                              | FREN                                                 | 3268                          | 808                                   | Grammar and Composition       | Guyett,Katherine Mary                    | 11400     | 3.00                          | Details<br>Class                                                              |
| 3. Resolve Validation Errors (it/required)<br>4. Click Enroll                                                                                                    |                                              | HIST                                                 | 1502                          | 816D                                  | U.S. History Since 1877       | Scudder,L R.                             | 11186     | 3.00                          | Details                                                                       |
|                                                                                                    |                                              | SPAN                                                 | 3179                          | 819                                   | Spanish Conv: Cultural Topics | Magennis,Gina<br>Dinorah                 | 11156     | 3.00                          | Class                                                                         |
| Compass Student Center<br>Use the Compass Student Center to:<br>Drop unwanted classes from your<br>schedule<br>View a printer-friendly version of your<br>Class Schedule   | <table-cell> De</table-cell>                 | Add To                                               | o Cart                        |                                       |                               | Next Step                                | 5         |                               | e statio                                                                      |

Once all Fall 2020 & Spring 2021 courses are added to your shopping cart

 $\sim$  CLICK  $\rightarrow$  Next Step

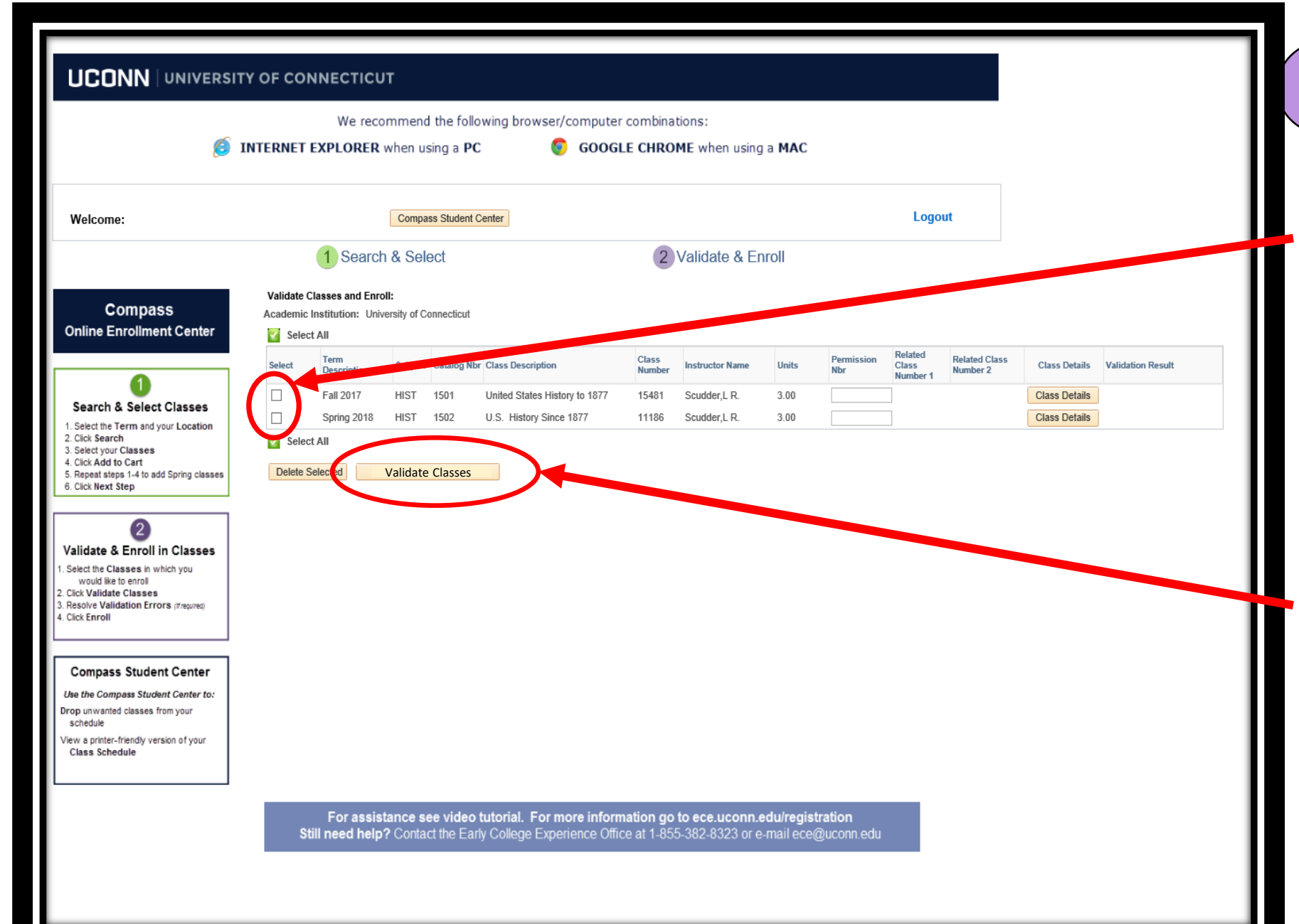

2 Validate & Enroll CLICK → the checkbox for all courses you are enrolling in

# CLICK → Validate Classes

Note: UConn ECE courses do not require permission numbers. Leave the Permission Nbr box BLANK.

|                                                                                                    | We recommend the following browser/computer combinations:<br>INTERNET EXPLORER when using a PC OGLE CHROME when using a MAC                                                                                                    |                                                                                                    |                                                                     | CHECK<br>the validation                       |
|----------------------------------------------------------------------------------------------------|----------------------------------------------------------------------------------------------------|----------------------------------------------------------------------------------------------------|---------------------------------------------------------------------|-----------------------------------------------|
| Welcome:<br>Compass<br>Online Enrollment Center<br>1<br>Search & Select Classes                                                                                                    | Compass Student Center      1    Search & Select    2    Validate & Enroll      Validate Classes and Enroll:      Academic Institution: University of Connecticut      Select All    Select All    Class Description    Class Mumber    Instructor Name    Units      Eall 2017    HIST    1501    United States History to 1877    15481    Scudder,L.R.    3.00 | Logout        Permission<br>Nbr      Related<br>Class<br>Number 1      Related Class<br>Number 2      Class D        Class D      Class D      Class D | etails Validation Result etails VALIDATED <table-cell></table-cell> | with a green $\checkmark$                     |
| 1. Select the Term and your Location  2. Cick Search  3. Select your Classes  4. Click Add to Cart  5. Repeat steps 1-4 to add Spring classes  6. Cick Next Step  Validate & Enroll in Classes  1. Select the Classes in which you  would like to enroll  2. Cick Validate Classes  3. Resolve Validation Errors (theyated)  4. Cick Enroll | Spring 2018    HIST    1502    U.S. History Since Form    Constraints    Soudder L R    3.00      Select All    Delete Selected    Revalidate Classes    Next Step: Enroll                                                                                                    | Class D                                                                                                    | etails VALIDATED                                                    | CLICK→ the checkboxes for all courses you are |
|                                                                                                    |                                                                                                    |                                                                                                    |                                                                     | enrolling in CLICK $\rightarrow$              |
|                                                                                                    |                                                                                                    |                                                                                                    |                                                                     | Next Step: Enroll                             |

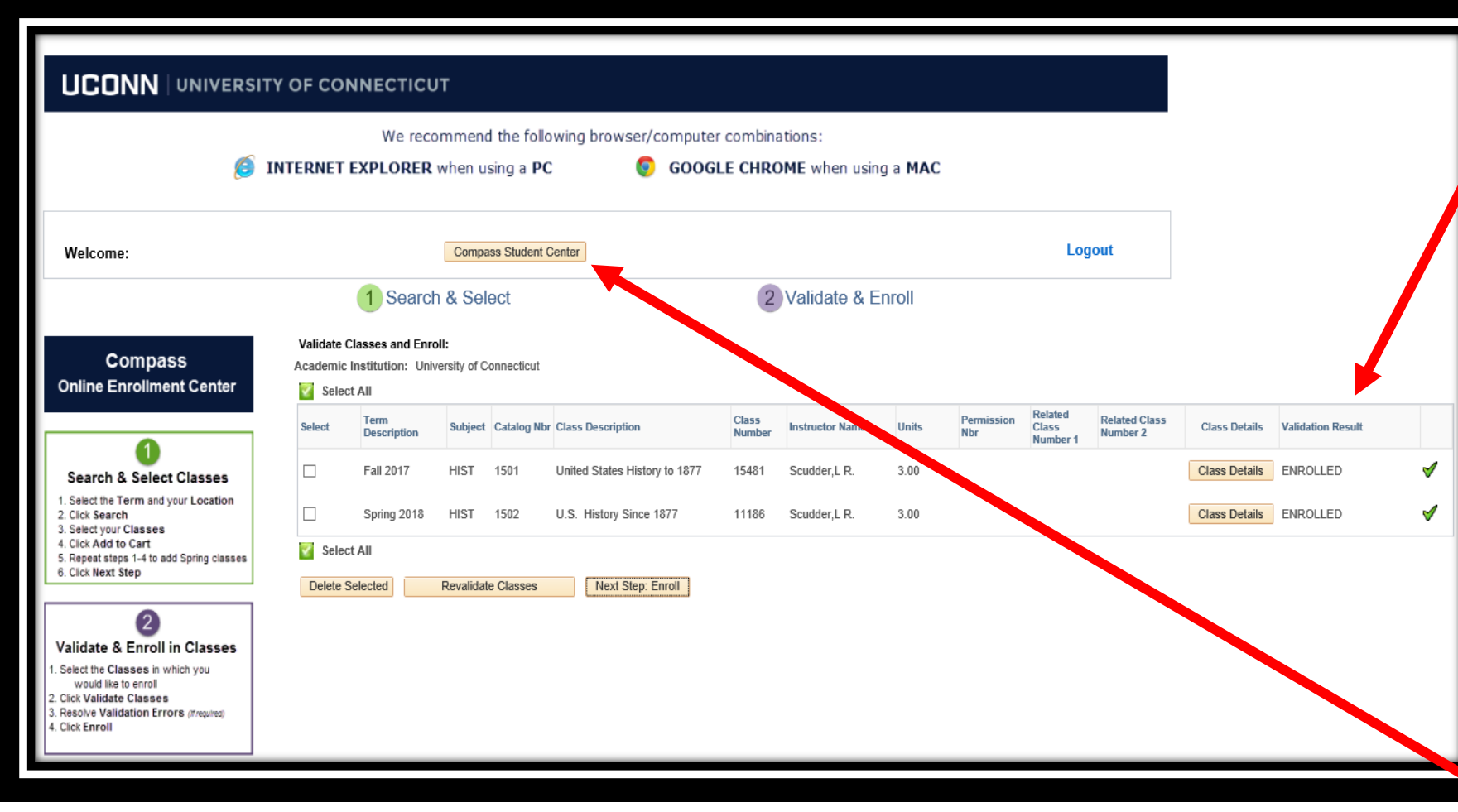

CHECK the validation result is ENROLLED with a green

**CONGRATULATIONS!** You have successfully completed <u>Step 4 of 5</u>.

Be sure you are enrolled in all your Fall, Spring & Full-year courses by September 30, 2020.

To Drop a Course see Image 18

CLICK→ Compass Student Center to view your class schedule

|                                                                                  | ITY OF CONN                                                                                                    | ECTICUT                                                                                |                                                                   |                                                                                           |                                |                                                       |                                                                                                    |                                                                                                    |                              |
|----------------------------------------------------------------------------------|----------------------------------------------------------------------------------------------------|----------------------------------------------------------------------------------------|-------------------------------------------------------------------|-------------------------------------------------------------------------------------------|--------------------------------|-------------------------------------------------------|----------------------------------------------------------------------------------------------------|----------------------------------------------------------------------------------------------------|------------------------------|
| Welcome: Jonathan Husky                                                          |                                                                                                    | Co                                                                                     | impass Stud                                                       | dent Center                                                                               |                                |                                                       |                                                                                                    |                                                                                                    | Logou                        |
|                                                                                  | 1                                                                                                    | Search &                                                                               | Select                                                            |                                                                                           |                                | 2                                                     | Validate & Enroll                                                                                                    |                                                                                                    |                              |
|                                                                                  | Compass Studer                                                                                                    | nt Center:                                                                             |                                                                   |                                                                                           |                                |                                                       |                                                                                                    |                                                                                                    |                              |
| Compass<br>Online Enrollment Center                                              | Enrollment List                                                                                                    | ing<br>Career                                                                          | Term (                                                            | Class Subject/Catalog                                                                     | Section                        | Componen                                              | <u>Find</u><br>t Start Date End Date Class Detail                                                                                                    | View All   🌌   🏙<br>Status                                                                                                    |                              |
|                                                                                  | UCONN                                                                                                    | Non Degree                                                                             | 1163 1                                                            | 1183 CHEM/1128Q                                                                           | 814L                           | Laboratory                                            | 01/19/2016 04/29/2016 Class Detail                                                                                                    | Enrolled                                                                                                    |                              |
|                                                                                  | UCONN                                                                                                    | Non Degree                                                                             | 1158 2                                                            | 23136 ENGL/1011                                                                           | 856                            | Seminar                                               | 08/31/2016 12/11/2016 Class Detail                                                                                                    | Enrolled                                                                                                    |                              |
|                                                                                  | UCONN                                                                                                    | Non Degree                                                                             | 1158 2                                                            | 23013 CHEM/1127Q                                                                          | 815L                           | Laboratory                                            | 08/31/2016 12/11/2016 Class Detail                                                                                                    | Encelled                                                                                                    |                              |
| Search & Select Classes                                                          |                                                                                                    |                                                                                        |                                                                   |                                                                                           |                                |                                                       |                                                                                                    | Drop Selected C                                                                                                    | Classes                      |
| 5. Olive Provide                                                                 |                                                                                                    |                                                                                        |                                                                   |                                                                                           |                                |                                                       |                                                                                                    |                                                                                                    |                              |
|                                                                                  |                                                                                                    |                                                                                        |                                                                   |                                                                                           |                                |                                                       |                                                                                                    |                                                                                                    |                              |
|                                                                                  |                                                                                                    |                                                                                        |                                                                   |                                                                                           |                                |                                                       |                                                                                                    |                                                                                                    |                              |
|                                                                                  | TY OF CONNI                                                                                                    | ЕСТІСИТ                                                                                |                                                                   |                                                                                           |                                |                                                       |                                                                                                    |                                                                                                    |                              |
| UCONN UNIVERSI                                                                   | TY OF CONNI                                                                                                    | ECTICUT                                                                                | npass Stude                                                       | ent Center                                                                                |                                |                                                       |                                                                                                    |                                                                                                    | Logou                        |
| UCONN UNIVERSI                                                                   | TY OF CONNI                                                                                                    | ECTICUT<br>Con<br>Search & S                                                           | mpass Stude<br>Select                                             | ent Center                                                                                |                                | 2                                                     | Validate & Enroll                                                                                                    |                                                                                                    | Logou                        |
| UCONN UNIVERSI                                                                   | TY OF CONNI<br>1<br>Compass Studen                                                                                               | ECTICUT<br>Con<br>Search & S<br>t Center:                                              | npass Stude<br>Select                                             | ent Center                                                                                |                                | 2                                                     | Validate & Enroll                                                                                                    |                                                                                                    | Logou                        |
| UCONN UNIVERSIT                                                                  | TY OF CONNI<br>1<br>Compass Studen                                                                                               | ECTICUT<br>Con<br>Search & S<br>It Center:                                             | mpass Stude<br>Select                                             | ent Center                                                                                |                                | 2                                                     | Validate & Enroll                                                                                                    |                                                                                                    | Logou                        |
| UCONN UNIVERSIT                                                                  | TY OF CONNI<br>1<br>Compass Studen<br>Enrollment Listin<br>Select Institution                                                    | ECTICUT<br>Con<br>Search & S<br>It Center:                                             | npass Stude<br>Select                                             | ent Center                                                                                | Section                        | 2<br>Component                                        | Validate & Enroll<br>Eind                                                                                                    | View All   🔎   🚟                                                                                                    | Logou                        |
| UCONN UNIVERSIT                                                                  | TY OF CONNI<br>1<br>Compass Studen<br>Enrollment Listin<br>Select Institution                                                    | ECTICUT<br>Con<br>Search & S<br>t Center:<br>Ig<br>Career<br>Non Degree                | npass Stude<br>Select<br>Term Cl<br>1163 11                       | ent Center<br>lass Subject/Catalog<br>183 CHEM/1128Q                                      | Section<br>814L                | 2<br>Component<br>Laboratory                          | Validate & Enroll<br>Eind  <br>Start Date End Date Class Detail<br>01/19/2016 04/29/2016 Class Detail                                                                             | View All   🏧   🛲<br>Status                                                                                                    | Logou                        |
| UCONN UNIVERSIT                                                                  | TY OF CONNI<br>Compass Studen<br>Enrollment Listin<br>Select Institution<br>UCONN<br>UCONN                                       | ECTICUT<br>Con<br>Search & S<br>It Center:<br>ng<br>Career<br>Non Degree<br>Non Degree | npass Stude<br>Select<br>Term Cl<br>1163 11<br>1158 23            | ent Center<br>lass Subject/Catalog<br>183 CHEM/1128Q<br>3136 ENGL/1011                    | Section<br>814L<br>856         | 2<br>Component<br>Laboratory<br>Seminar               | Validate & Enroll<br>Eind  <br>Start Date End Date Class Detail<br>01/19/2016 04/29/2016 Class Detail<br>08/31/2016 12/11/2016 Class Octail                                       | View All   🔊   🏥<br>Status<br>Enrolled<br>This class has l<br>removed from y<br>schedule                                                                                                    | Logou<br>en<br>your          |
| UCONN UNIVERSIT                                                                  | TY OF CONNI<br>Compass Studen<br>Enrollment Listin<br>Select Institution<br>UCONN<br>UCONN<br>UCONN                              | ECTICUT<br>Con<br>Search & S<br>It Center:<br>Non Degree<br>Non Degree<br>Non Degree   | npass Stude<br>Select<br>1163 11<br>1158 23<br>1158 23            | ent Center<br>lass Subject/Catolog<br>183 CHEM/1128Q<br>3136 ENGL/1011<br>3013 CHEM/1127Q | Section<br>814L<br>856<br>815L | 2<br>Component<br>Laboratory<br>Seminar<br>Laboratory | Validate & Enroll<br>Eind  <br>Start Date End Date Class Detail<br>01/19/2016 04/29/2016 Class Detail<br>08/31/2016 12/11/2016 Class Detail<br>08/31/2016 12/11/2016 Class Detail | View All   <sup>IM</sup>   III<br>Status<br>Enrolled<br>This class has I<br>removed from y<br>schedule.<br>Enrolled                                                                                                    | Logou<br>C D<br>been<br>your |
| UCONN UNIVERSI<br>Welcome: Jonathan Husky<br>Compass<br>Online Enrollment Center | TY OF CONNI<br>Compass Studen<br>Enrollment Listin<br>Select Institution<br>UCONN<br>UCONN<br>UCONN                              | ECTICUT<br>Con<br>Search & S<br>It Center:<br>ng<br>Career<br>Non Degree<br>Non Degree | mpass Stude<br>Select<br>Term Cl<br>1163 11<br>1158 23<br>1158 23 | ent Center<br>lass Subject/Catalog<br>183 CHEM/1128Q<br>3136 ENGL/1011<br>3013 CHEM/1127Q | Section<br>814L<br>856<br>815L | Component<br>Laboratory<br>Seminar<br>Laboratory      | Validate & Enroll<br>Eind  <br>Start Date End Date Class Detail<br>01/19/2016 04/29/2016 Class Detail<br>08/31/2016 12/11/2016 Class Detail<br>08/31/2016 12/11/2016 Class Detail | View All   Image   Image   Ima | Logou<br>been<br>your        |
| UCONN UNIVERSI<br>Welcome: Jonathan Husky<br>Compass<br>Online Enrollment Center | TY OF CONNI<br>Compass Studen<br>Enrollment Listin<br>Select Institution<br>UCONN<br>UCONN<br>UCONN                              | ECTICUT<br>Con<br>Search & S<br>at Center:<br>ng<br>Career<br>Non Degree<br>Non Degree | npass Stude<br>Select<br>1163 11<br>1158 23<br>1158 23            | ent Center<br>Nass Subject/Catalog<br>183 CHEM/1128Q<br>3136 ENGL/1011<br>3013 CHEM/1127Q | Section<br>814L<br>856<br>815L | 2<br>Component<br>Laboratory<br>Seminar<br>Laboratory | Validate & Enroll<br>Eind  <br>Start Date End Date Class Detail<br>01/19/2016 04/29/2016 Class Detail<br>08/31/2016 12/11/2016 Class Detail<br>08/31/2016 12/11/2016 Class Detail | View All   P   #<br>Status<br>Enrolled<br>This class has I<br>removed from y<br>schedule.<br>Enrolled<br>Drop Selected C                                                                                                    | Logou<br>een<br>your         |
| UCONN UNIVERSI<br>Welcome: Jonathan Husky<br>Compass<br>Online Enrollment Center | TY OF CONNI<br>Compass Studen<br>Enrollment Listin<br>Select Institution<br>UCONN<br>UCONN<br>UCONN<br>UCONN<br>Printable Schedu | ECTICUT<br>Con<br>Search & S<br>It Center:<br>Non Degree<br>Non Degree<br>Non Degree   | npass Stude<br>Select<br>1163 11<br>1158 23<br>1158 23            | ent Center<br>lass Subject/Catalog<br>183 CHEM/1128Q<br>3136 ENGL/1011<br>3013 CHEM/1127Q | Section<br>814L<br>856<br>815L | 2<br>Component<br>Laboratory<br>Seminar<br>Laboratory | Validate & Enroll<br>Eind  <br>Start Date End Date Class Detail<br>01/19/2016 04/29/2016 Class Detail<br>08/31/2016 12/11/2016 Class Detail<br>08/31/2016 12/11/2016 Class Detail | View All   22   22<br>Status<br>Enrolled<br>This class has I<br>removed from y<br>schedule.<br>Enrolled<br>Drop Selected C                                                                                                    | Logou<br>been<br>your        |

To DROP a course: - CLICK -> Compass **Student Center**  $CLICK \rightarrow the$ checkbox next to the course(s) you are dropping  $CLICK \rightarrow Drop$ **Selected Classes** 

A message will appear in the status column: *This class has* been removed from your schedule

Image 18

CHECK your e-mail for correspondence from the UConn ECE Program Office regarding

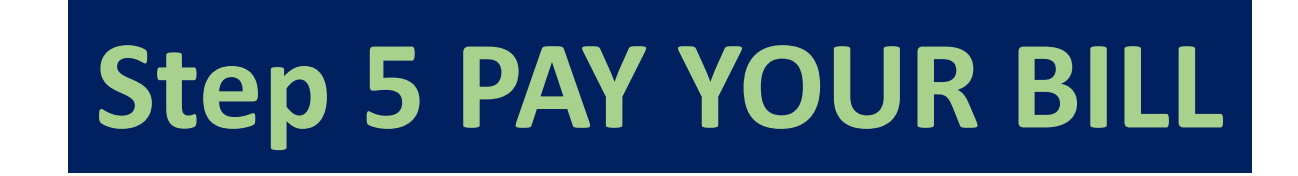

Fall & Full-year course fee bills are e-mailed upon successful enrollment in August & September and are due November 7, 2020.

Spring course fee bills are e-mailed in **December and due January 8, 2021.**